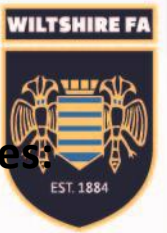

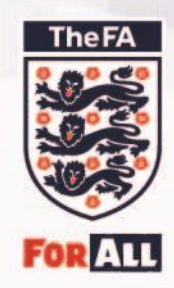

## How to view or settle invoice

https://wholegame.thefa.com/

| WHC  | DLE GAME                                                                                                    |
|------|----------------------------------------------------------------------------------------------------|
| -    | Welcome to Whole Game                                                                                         |
|      | Email / FAN ID:                                                                                               |
|      | e                                                                                                    |
| 1 CC | Password:                                                                                                    |
| L'AV | A                                                                                                    |
|      | Login Have you forgotten your password?                                                                       |
|      | If you are already a FA registered user get started by logging on with<br>your existing email address or FAN. |
|      | To create a FAN ID, please click here                                                                         |

Enter your FAN and password.

Navigate to the Club Secretary tab:

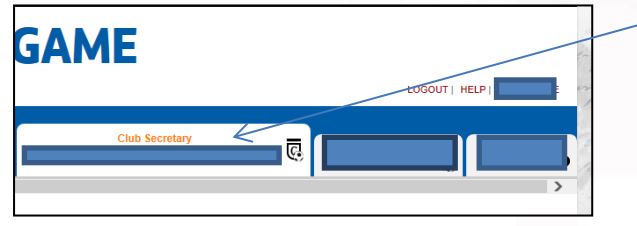

Then select 'Club invoices' on the left hand side of the page:

|            | Case Id             | Offender         | Number of | Football level           | Start Date |
|------------|---------------------|------------------|-----------|--------------------------|------------|
| 1 (<br>1 ) | Pending Suspensi    | ons              | Q 300     | irch                     |            |
| Team       | Es.<br>Omciala      |                  |           |                          | Showing 1  |
|            | 8062786 3           | Danny Phillips   | з         | All Sunday<br>Football   | 23/03/2015 |
|            | 8082787- S          | Gary Hakan       | 8         | All Sunday<br>Football   | 23/03/2015 |
| Cue        | B062781 S           | Ben Rowley       | э         | All Sunday<br>Football   | 22/03/2016 |
| ris.       | 8082780- S          | Charles Wheatley | 3         | All Sunday<br>Feetball   | 20/03/2015 |
|            | 8033384 C           | Ben Eadle        |           |                          | 20/03/2016 |
| che a      | officiala 6773614 3 | Dantel Hall      | 1         | All Saturday<br>Football | 07/02/2016 |
|            |                     |                  | matches   | 01100 1001               |            |

To pay an invoice, you simply select which invoice you wish to pay on the the icon 'tick to pay':

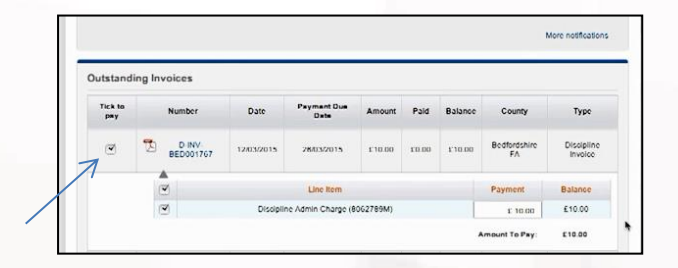

Having selected the invoice I wish to pay, simply scroll to the bottom of the screen and select 'pay':

The FA

n by se

WILTSHIRE FA

EST. 188

| 17) <sub>10</sub> | 0-005-<br>0001785         |            | 06/04/2010 | £35.00 | £0.00 | £35.00   | Earthorntations<br>2 A | Discipitris<br>Instata |
|-------------------|---------------------------|------------|------------|--------|-------|----------|------------------------|------------------------|
| 10 00             | D INV<br>D001786          | 23030015   | 0604/2015  | 195.00 | 08.00 | 1592-000 | Bodfordshire<br>FA     | Discipline<br>Involce  |
| 171               | 13-111-5-1<br>1300 1 73-1 | 23/03/2016 | 06/04/2015 | £10.00 | £0.00 | £10.00   | Bachurdahira<br>7 A    | theorytics<br>Instance |

This will then take you to the secure payment page. You enter your details (card number, card holders name, expiry date and three digit security code.

|       | Total payment amount GBP 10.00 |                   |
|-------|--------------------------------|-------------------|
|       | Card Payment                   |                   |
|       | Card Number                    |                   |
|       | Card Expiry Date               |                   |
|       | Psy                            |                   |
| ancel |                                | Verified by Maste |

Once payment has been made, you will receive a confirmation note.

| •                                              |                                             |                                                                                   |
|------------------------------------------------|---------------------------------------------|-----------------------------------------------------------------------------------|
| u for your payment! We have received your payr | nent details and are processing your re     | quest.                                                                            |
| u fe                                           | or your payment! We have received your payn | or your payment! We have received your payment details and are processing your re |

If you experience any problems at all, please contact the County FA.